## ■ 健診Web予約利用者登録について (初めて利用する人)

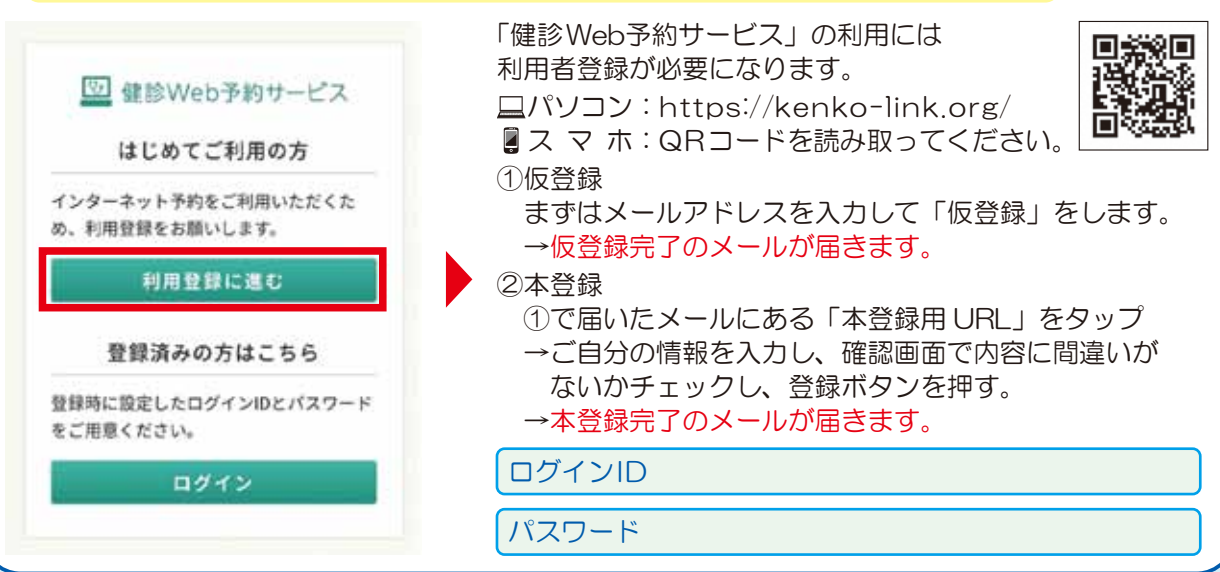

予防接種

## 📲 健診 Web予約のメリット

- ・受付期間が長く、24時間いつでも予約ができます。
- 予約期間内は自由に予約の変更が可能です。 ※予約期間外は健康増進課までご連絡ください。
- 1回の登録で成人健診、女性検診、骨粗しょう症検診の 予約ができます。
- ネットが苦手な人も家族が代理で予約することができる。 のでおすすめです。本人を含めて最大3名分の予約が できます。

## キャンセルのお願い

予約日に受診できない場合は、必ずキャンセル・変更を お願いします。

## ■ 健診Web予約での予約方法について

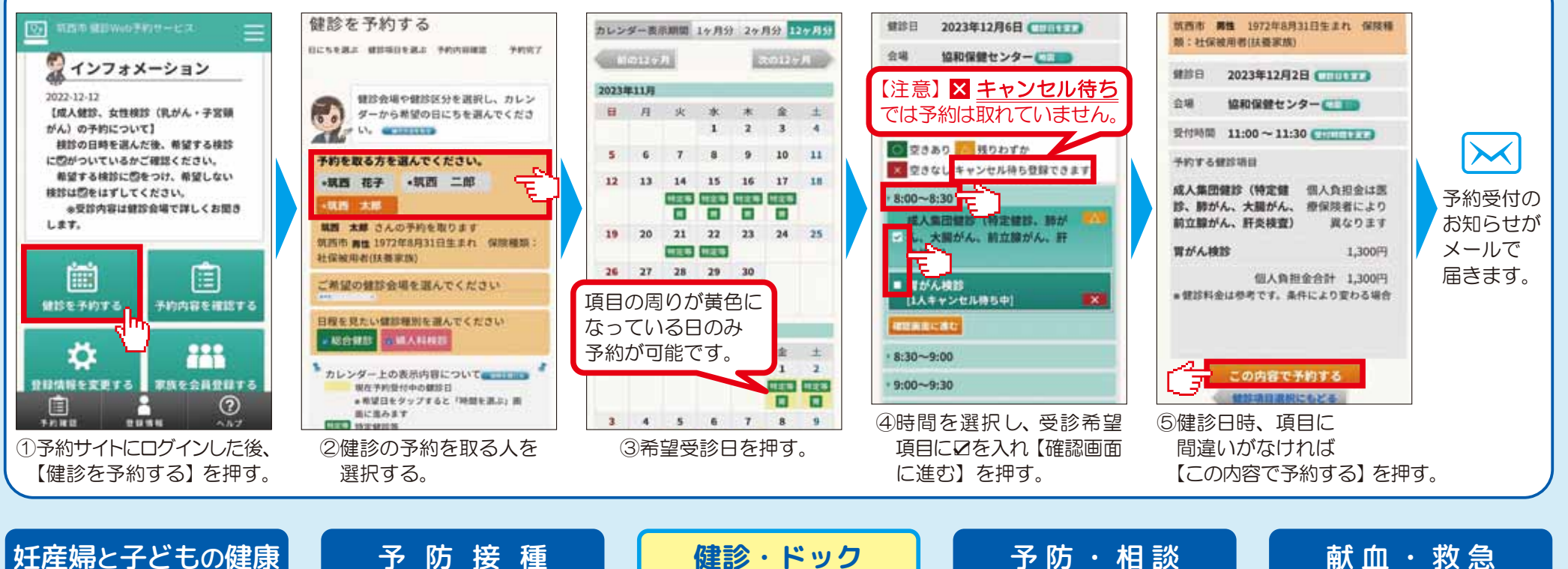

健診・ドック

14